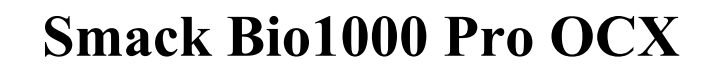

User's Manual

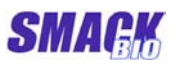

# CONTENTS

| 1. Intro | oduction                        | 3  |
|----------|---------------------------------|----|
| 2. Func  | ctions of Smack Bio1000 Pro OCX | 4  |
| 2.1 Pr   | roperties                       | 4  |
| 2.1.1    | FPBrightness                    |    |
| 2.1.2    | FPContrast                      |    |
| 2.1.3    | FPDatabaseDir                   |    |
| 2.1.4    | FPVerifyID                      |    |
| 2.1.5    | FPVerifyFingerNumber            | 4  |
| 2.1.6    | FPVerifyLevel                   |    |
| 2.1.7    | FPEnrollCount                   |    |
| 2.2 M    | lethods                         |    |
| 2.2.1    | InitKTFP                        |    |
| 2.2.2    | DeinitKTFP                      |    |
| 2.2.3    | EnrollStart                     | 6  |
| 2.2.4    | EnrollProN                      | 7  |
| 2.2.5    | EnrollEnd                       |    |
| 2.2.6    | Register                        |    |
| 2.2.7    | Verify                          | 9  |
| 2.2.8    | Identify                        |    |
| 2.2.9    | ViewFP                          |    |
| 2.2.10   | CaptureImage                    |    |
| 2.2.11   | SetImageFile                    |    |
| 2.2.12   | IsFingerprint                   |    |
| 2.2.13   | SaveImageToFile                 |    |
| 2.2.14   | Cls                             |    |
| 2.2.15   | Cancel                          |    |
| 2.2.16   | ClearDB                         |    |
| 2.2.17   | CheckID                         |    |
| 2.2.18   | CheckFingerNum                  |    |
| 2.2.19   | SearchID                        | 14 |
| 2.2.20   | SearchFingerNumber              |    |
| 2.2.21   | DeleteData                      | 14 |
| 2.2.22   | GetFPData                       |    |
| 2.2.23   | CheckManager                    |    |
| 2.2.24   | SetFPData                       |    |
|          |                                 |    |

# Smack Bio1000 Pro OCX User's Manual

**SMAGK** 

\_

| 2.2   | 2.25 Match2FPData                  |    |
|-------|------------------------------------|----|
| 2.3   | Events                             |    |
| 2.3   | B.1 FPError                        |    |
| 3. Ei | rror code and constants table      |    |
| 4. In | stalling Smack Bio1000 Pro         | 21 |
| 4.1   | Configuration                      |    |
| 4.2   | Installing                         |    |
| 5. Ex | xamples of using Smack Bio1000 Pro |    |

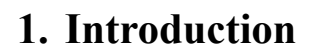

This document is a user's manual of the high-speed OEM module Smack Bio1000 Pro(version 2.1) based on the superior fingerprint identification technology. Smack Bio1000 Pro is supplied in the form of OCX and using it users can develop various high performance fingerprint identification systems. The functions of Smack Bio1000 Pro are as follows.

- Optical sensor control through USB 2.0
- Enrollment, 1:1verification and 1: N identification of fingerprints.
- Enrollment, 1:1verification and 1: N identification of fingerprint files.
- Database management
- Convenient error code.

#### **Technical Specifications**

| Item                                  | Value                     |  |  |
|---------------------------------------|---------------------------|--|--|
| OS                                    | Windows XP / Windows2000  |  |  |
| USB                                   | USB 2.0                   |  |  |
| Image Dimension                       | 256pixel(W) × 256pixel(H) |  |  |
| Capacity of fingerprint               | 2000 fingers              |  |  |
| Fingerprint data enrollment<br>number | 1 ~ 32767                 |  |  |
| Match Mode                            | 1:1, 1:N match            |  |  |
| Template size                         | 1496 Bytes                |  |  |
| Threshold control level               | LOW, MEDIUM, HIGH         |  |  |
| False Acceptance Rate (FAR)           | < 0.0001 %                |  |  |
| False Rejection Rate (FRR)            | < 0.01 %                  |  |  |
| Enroll time                           | < 1 sec                   |  |  |
| Identification time                   | < 0.5 sec                 |  |  |

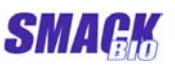

## 2. Functions of Smack Bio1000 Pro OCX

#### 2.1 Properties

2.1.1FPBrightness

- type : LONG
- range :  $0 \sim 255$
- default : 170
- access mode : read / write
- description : Return or set the brightness of a sensor.

### 2.1.2 FPContrast

- type : LONG
- range :  $0 \sim 255$
- default : 250
- access mode : read / write
- description : Return or set the contrast of a sensor.

#### 2.1.3 FPDatabaseDir

- type : String
- range :
- default : Application Path\DB
- access mode : read / write
- description : Return or set the name of fingerprint database directory.

### 2.1.4 FPVerifyID

- type : Long
- range :  $32767 \ge x > 0$

0

- default :
- access mode : read only (Unable to set in design time.)
- description : Return the ID resulting from Enroll, Verify and Identify. An error occurred, it is set as 0.

### 2.1.5 FPVerifyFingerNumber

- type : Long
- range :  $10 \ge x > 0$
- default : 0
- access mode : read only (Unable to set in design time.)

## Smack Bio1000 Pro OCX User's Manual

• description : Return the finger number resulting from Enroll, Verify and Identify. An error occurred, it is set as 0.

### 2.1.6 FPVerifyLevel

- type : Long
- range : VERIFY\_LEVEL\_HIGH> V > VERIFY\_LEVEL\_LOW
- default : VERIFY\_LEVEL\_HIGH
- access mode : read / write

 description : Return or set a verification threshold level. VERIFY\_LEVEL\_HIGH : verification of high level. VERIFY\_LEVEL\_MEDIUM : verification of medium level. VERIFY\_LEVEL\_LOW : verification of low level.

#### 2.1.7 FPEnrollCount

type : Long
range : 4bytes
default :
access mode : read only (Unable to set in design time.)
description : Return the number of data enrolled in database.

### 2.2 Methods

#### 2.2.1 InitKTFP

- function : Initialize a sensor and OCX.
- declaration : InitKTFP() as Long long InitKTFP()
- parameter
- return value :
  - ERROR\_INIT\_DEVICE : Unable to initialize a device
  - KTFP\_SUCCESS : Device initialization success

### 2.2.2 DeinitKTFP

- function : It disconnects with the sensor and initializes OCX.
- declaration : **DeinitKTFP**() as Long long **DeinitKTFP**()
- parameter :
- return value :
  - ERROR\_DEINIT\_DEVICE : failure
  - KTFP\_SUCCESS : success

|--|

| function    | : Start enroll process when 3 fingerprints enroll.          |
|-------------|-------------------------------------------------------------|
|             | User should call this function to enroll 3 fingerprints     |
|             | captured from sensor or 3 fingerprint files and specify ID  |
|             | and finger number to enroll.                                |
|             | Then he can control 3 fingerprints enroll process by using  |
|             | EnrollProN, EnrollEnd Method.                               |
|             | (Caution: Before calling this function, using               |
|             | CheckFingerNum or CheckID Method it should be checked       |
|             | whether ID and finger number to enroll are used in database |
|             | or not.)                                                    |
| declaration | : EnrollStart(ID as Long, FingerNumber as Long,             |
|             | Manager as Boolean) as Long                                 |
|             | long EnrollStart (long ID, long FingerNumber, BOOL          |

Manager)

:

• parameter

- $\circ~$  ID : ID to enroll (  $1\sim~32767$  )
- FingerNumber : Finger number to enroll ( $1 \sim 10$ )
- Manager: It describes that the specified ID, finger number is a manager.
  - TRUE: Is a manager.
  - FALSE: Is not a manager.

### • return value :

- ERROR\_INVALID\_ID: It is an invalid ID.
- ERROR\_INVALID\_FINGER\_NUM: It is an invalid finger number.
- ERROR\_OVER\_DB: In database, there is no place to enroll.
- KTFP\_SUCCESS : success
- example

SMACK

```
If SBFP1000.CheckFingerNum(nID, nFN) = ERROR ENROLLED FINGER Then
  If MsgBox("This ID and fingerNumber has been already enrolled. Continue?",
vbOKCancel, "VB Sample") = vbCancel Then
    lblMessage = "Cancel."
    GoTo err
  End If
  SBFP1000.DeleteData nID, nFN
End If
ret = SBFP1000.EnrollStart(nID, nFN, False)
If ret = SBFP SUCCESS Then
  'Enrollment proceeding
Else
  'Error treating
End If
. . . . . . . . . . . .
```

### 2.2.4 EnrollProN

| • | function :     | Proceed enrollment of Nth $(1 \sim 3)$ fingerprint when 3     |
|---|----------------|---------------------------------------------------------------|
|   |                | fingerprints enroll.                                          |
|   |                | This method enrolls currently specified fingerprint image     |
|   |                | (specified by CaptureImage, ViewFP or SetImageFile) after     |
|   |                | calling EnrollStart methord .                                 |
|   |                | (Caution: Make CaptureImage, ViewFP or SetImageFile not       |
|   |                | to be called again by a careless after capturing fingerprint  |
|   |                | image.                                                        |
|   |                | If these methods are called, then aimed fingerprint image     |
|   |                | data is changed.)                                             |
|   |                | Setting parameter step from 1 to 3 in turn, get 3 fingerprint |
|   |                | data needed to enroll.                                        |
| • | declaration :  | <b>EnrollProN</b> (step as Long) as Long                      |
|   |                | long EnrollProN ( long step )                                 |
| • | parameter :    |                                                               |
|   | o step : 1     | number of fingerprint to enroll ( $1 \sim 3$ ).               |
| • | return value : |                                                               |

• ENROLL\_STEP\_EXE\_ERROR: error

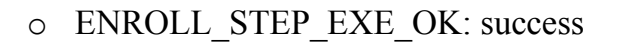

2.2.5 EnrollEnd

- function : Enroll the fingerprint data by compounding 3 fingerprint data obtained by EnrollProN methord when 3 fingerprints enroll. (Caution: Make CaptureImage, ViewFP or SetImageFile not to be called again by a careless after calling EnrollProN. If these functions are called, then aimed fingerprint image data is changed.)
   declaration : EnrollEnd () as Long
- declaration : EnrollEnd() as Long long EnrollProN()
- parameter :.
- return value :
  - ENROLL\_DUPLICATE\_ERROR: There already exists a fingerprint data to enroll in database.
  - ERROR\_ENROLL\_FAILED: failure
  - KTFP\_SUCCESS: success
- example

•••••

```
For i = 1 To 3

lblMessage = "Press Finger(" + Str(i) + ")!"

If Capture(0) = False Then GoTo err

SBFP1000.CaptureImage True

If SBFP1000.EnrollProN(i) <> SBFP_SUCCESS Then GoTo err

If (i = 3) Then

If SBFP1000.EnrollEnd <> SBFP_SUCCESS Then GoTo err

GoTo suc

End If

lblMessage = "Takeoff Finger!"

If WaitTakeoff() = False Then GoTo err

Next
```

#### 2.2.6 Register

• function : It is enrollment using 1 fingerprint or fingerprint image and enrolls currently specified fingerprint or fingerprint image

SMAGK

 (specified by CaptureImage, ViewFP or SetImageFile). If enrollment succeeds, enrolled ID, finger number is reflected to FPVerifyID and VerifyFingerNumber properties.
 declaration : Register (ID as Long, FingerNumber as Long, Manager as Boolean) as Long long Register (long ID, long FingerNumber, BOOL Manager)

- parameter
  - ID : ID to enroll  $(1 \sim 32767)$

:

- $\circ~$  FingerNumber: finger number to enroll (  $1 \sim 10$  )
- Manager: It describes that the specified ID, finger number is a manager.
  - TRUE: Is a manager.
  - FALSE: Is not a manager.
- return value :
  - ERROR\_INVALID\_ID: It is an invalid ID.
  - ERROR\_INVALID\_FINGER\_NUM: It is an invalid finger number.
  - ERROR\_OVER\_DB: In database there is no place to enroll.
  - ENROLL\_DUPLICATE\_ERROR: The fingerprint data has already been enrolled in database.
  - ERROR\_ENROLL\_FAILED: failure
  - KTFP\_SUCCESS : success
- 2.2.7 Verify

| • | function | : | Verify (1:1 Verify) the input fingerprint image with the   |
|---|----------|---|------------------------------------------------------------|
|   |          |   | specified ID, finger number.                               |
|   |          |   | A fingerprint image to verify is set by CaptureImage,      |
|   |          |   | ViewFP or SetImageFile Method.                             |
|   |          |   | If verification succeeds, verified ID, finger number is    |
|   |          |   | reflected to FPVerifyID and VerifyFingerNumber properties. |
|   |          |   | Then verified fingerprint image is saved in the name of    |
|   |          |   | Recimage\result.bmp to the database directory.             |
|   |          |   | (FPDatabaseDir property).                                  |
|   | 1 1      | _ |                                                            |

• declaration : Verify (ID as Long, FingerNum as Long ) as Long long Verify( long ID, long FingerNum )

• parameter

- ID : ID to verify  $(1 \sim 32767)$
- FingerNum : finger number to verify ( $0 \sim 10$ )
  - 0 : Verify with any finger number of specified ID

- Others : Verify with specified finger number of specified ID
- return value :
  - ERROR\_INVALID\_ID: It is an invalid ID.
  - ERROR\_INVALID\_FINGER\_NUM: It is an invalid finger number.
  - ERROR\_VERIFY\_FAILED: failure
  - KTFP\_SUCCESS : success

## 2.2.8 Identify

- function : Identify(1:N Identify) the input fingerprint image. A fingerprint image to identify is set by CaptureImage, ViewFP or SetImageFile Method. If identification succeeds, identified ID, finger number is reflected to FPVerifyID and VerifyFingerNumber properties. And identified fingerprint image is saved in the name of Recimage\result.bmp to the database directory. (FPDatabaseDir property ).
- declaration : Identify () as Long long Identify()

:

- parameter
- return value :
  - ERROR\_IDENTIFY\_FAILED: failure
  - KTFP\_SUCCESS : success

## 2.2.9 ViewFP

- function : After capturing a fingerprint image from a sensor, set and display it in OCX. Already set fingerprint image is used for enrollment and identification.
- declaration : ViewFP() as Long long ViewFP()
- parameter
- return value :
  - ERROR\_INIT\_DEVICE: Fingerprint sensor is not initialized.
  - ERROR\_INSUFFICIENT\_RESOURCE: Memory is insufficient.
  - ERROR\_GET\_IMAGE\_DEVICE: It is unable to get image from a sensor.
  - KTFP\_SUCCESS: success

### 2.2.10 CaptureImage

•

function : After capturing a fingerprint image from a sensor, set it in OCX.

Already set fingerprint image can be displayed or not at request and is used for enrollment and identification.

| CI | CV  |
|----|-----|
|    | BIO |

- declaration : CaptureImage (View as Boolean) as Long long ViewFP (BOOL View)
- parameter
  - View: Set whether captured fingerprint image should be displayed or not.
    - True: Display a fingerprint image.
    - False: Do not display a fingerprint image.
- return value :
  - ERROR INIT DEVICE: Fingerprint sensor is not initialized.
  - ERROR\_GET\_IMAGE\_DEVICE: Unable to get image from the sensor.
  - KTFP\_SUCCESS: success
- Example

Function Capture(TimeOut As Long) As Boolean

```
st = GetTickCount

ret = SBFP_SUCCESS

While (1)

'Verify Finger with sensor

ret = SBFP1000.CaptureImage(False)

If TimeOut <> 0 And (GetTickCount() - st) > (TimeOut * 1000) Then GoTo err

DoEvents

If SBFP1000.IsFingerprint = True Then

Capture = True

Exit Function

End If

Wend
```

err:

Capture = False

End Function

2.2.11 SetImageFile

| • | function | : | Set and display a required fingerprint file in OCX.         |
|---|----------|---|-------------------------------------------------------------|
|   |          |   | Fingerprint file is Gray BMP file with size of 256×256.     |
|   |          |   | It is used for enrollment and identification of fingerprint |
|   |          |   | files.                                                      |
|   |          |   |                                                             |

• declaration : SetImageFile (FileName as String ) as Long long ViewFP (LPCTSTR FileName )

#### • parameter

• FileName: The file name of fingerprint file to set.

• return value :

- ERROR CREATE FILE: Unable to open specified file.
- ERROR\_INVALID\_FILENAME: Is not correct file format.

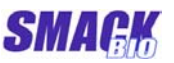

- KTFP\_SUCCESS: success
- 2.2.12 IsFingerprint

| Function | • | Decide whether current image set by CaptureImage,   |
|----------|---|-----------------------------------------------------|
|          |   | ViewFP, SetImageFile Method in OCX is a fingerprint |
|          |   | image or not.                                       |
| 1 1      |   |                                                     |

- declaration : IsFingerprint () as Boolean BOOL IsFingerprint ()
- parameter
- return value :
  - False: Is not a fingerprint image.
  - True: Is a fingerprint image.
- Example

#### Function WaitTakeoff() As Boolean

```
While (1)
ret = SBFP1000.CaptureImage(False)
If SBFP1000.IsFingerprint = False Then
WaitTakeoff = True
Exit Function
End If
Wend
err:
WaitTakeoff = False
End Function
```

#### 2.2.13 SaveImageToFile

- function : Save the input fingerprint image to a file.
- declaration : SaveImageToFile(FileName as String) as Long long SaveImageToFile (LPCTSTR FileName)
- parameter : FileName : The name of a file to which fingerprint image is saved.

#### • return value :

- ERROR\_CREATE\_FILE : File opening failure
- ERROR\_INIT\_DEVICE: Device is not initialized.
- ERROR\_INSUFFICIENT\_RESOURCE : Insufficient memory
- ERROR\_GET\_IMAGE\_DEVICE: Unable to get fingerprint image from device.
- KTFP\_SUCCESS : success

- 2.2.14 Cls
  - function : Clear the interface of control.
  - declaration : Cls() as Long

:

- long Cls()
- parameter
- return value :
  - ERROR\_INSUFFICIENT\_RESOURCE: Unable to do redrawing of control.
  - KTFP\_SUCCESS : success

## 2.2.15 Cancel

- function : Cancel enrollment, verification or identification in progress.
- declaration : Cancel () void Cancel()
- parameter
- return value :

## 2.2.16 ClearDB

- function : Clear fingerprint database.
- type : ClearDB () as Long long ClearDB()
- parameter
- return value :
  - ERROR\_CLEAR\_DB : failure
  - KTFP\_SUCCESS : success

## 2.2.17 CheckID

- function : Check whether ID inputted by user is used in database or not.
- declaration : CheckID(long ID) as Long long CheckID(long ID)
- parameter : ID: ID to check  $(1 \sim 32767)$ .
- return value :
  - ERROR\_INVALID\_ID: It is an invalid ID.
  - ERROR\_ENROLLED\_ID: It is already enrolled ID.
  - IS\_VALID\_ID: It is ID enables to enroll.

## 2.2.18 CheckFingerNum

• function : Check whether fingerprint data is enrolled in specified finger number of specified ID or not.

• declaration : CheckFingerNum ( ID as Long, FingerNumber as Long ) as Long

long CheckFingerNum(long ID, long FingerNumber)

- parameter
  - $\circ~$  ID : ID to check (1  $\sim 32767$  )
  - FingerNumber : finger number to check ( $1 \sim 10$ )
- return value :
  - ERROR\_INVALID\_ID: It is an invalid ID.
  - ERROR\_INVALID\_FINGER\_NUM: It is an invalid finger number.
  - ERROR\_ENROLLED\_FINGER: It is already enrolled finger number.
  - IS\_VALID\_FINGER: It is finger number enables to enroll.

## 2.2.19 SearchID

- function : Search the first empty (unenrolled) ID.
- declaration : SearchID() as Long long SearchID ()
- parameter
- return value : The first empty ID searched or error code
  - ERROR\_EMPTY\_ID: There is no empty ID.
  - Others : The first empty ID searched

### 2.2.20 SearchFingerNumber

- function : Search the first empty (unenrolled) finger number of specified ID.
- declaration : SearchFingerNumber(ID as Long) as Long long SearchFingerNumber(long ID)
- parameter
  - ID : ID of which the first empty finger number is searched
- return value : The first empty finger number searched or error code
  - ERROR\_INVALID\_ID: It is an invalid ID.
  - IS\_VALID\_ID: Any finger number of specified ID is valid.
  - ERROR\_EMPTY\_FINGER: There is no empty finger number of specified ID.
  - $\circ~$  Others : The first empty finger number searched

## 2.2.21 DeleteData

- function : Delete fingerprint data with specified ID, FingerNum from enrollment database.
- declaration : DeleteData(Long ID, Long FingerNum) as Long

#### long DeleteData(long ID, long FingerNum )

- parameter
  - ID : ID of fingerprint data to delete
  - $\circ~$  FingerNum : Finger number of fingerprint data to delete (  $0 \sim 10$  )
    - 0: Delete all fingerprint data with specified ID.
    - Others: Delete only fingerprint data with specified ID and specified FingerNum
- return value :
  - ERROR\_INVALID\_ID: It is an invalid ID.
  - ERROR\_INVALID\_FINGER\_NUM: It is an invalid finger number.
  - ERROR\_DELETE\_DATA : failure
  - KTFP\_SUCCESS : success

## 2.2.22 GetFPData

•

- Get fingerprint enroll data with specified ID, FingerNum. function : If FingerNum is from 1 to 10, then fingerprint data of specified FingerNum is returned. At that time user should allocate 1 fingerprint data size of buffer. Corresponding enroll image is saved in the name of Recimage\result.bmp to the database directory (FPDatabaseDir property). If the specified finger number is not enrolled, then buffer is full of 0. If FingerNum is 0, then all data of 10 finger numbers of specified ID are returned At that time user should allocate 10 fingerprint data size of buffer. As a result, enrolled fingerprint data is saved only in the corresponding finger number place of buffer. Corresponding enroll images are not copied. declaration GetFPData(ID as Long, FingerNum as Long, Buffer as : Long, Size as Long) as Long long GetFPData(long ID, long FingerNum, long\* Buffer, long Size) parameter
  - $\circ~$  ID: ID of fingerprint enroll data to get. (1  $\sim 32767$  .)
  - FingerNum : finger number of fingerprint enroll data to get (0 ~ 10)
     0: Get all fingerprint enroll data with specified ID.

- Others: Get only specified fingerprint enroll data with specified ID.
- $\circ~$  Buffer : address of buffer in which enroll data is saved
- Size : size of buffer in which enroll data is saved
- return value :
  - ERROR\_INVALID\_ID: It is an invalid ID.
  - ERROR\_INVALID\_FINGER\_NUM: It is an invalid finger number.
  - ERROR\_INVALID\_BUFFER: It is an invalid buffer.
  - ERROR\_INVALID\_BUFFER\_SIZE: The size of buffer is insufficient.
  - ERROR\_GET\_DATA: failure.
  - KTFP\_SUCCESS : success

## 2.2.23 CheckManager

- function : Check whether specified ID, FingerNumber is a manager or not.
- declaration : CheckManager(ID as Long, FingerNumber Long) as
   Long
   long CheckManager(long ID, long FingerNumber)

## long CheckManager(long ID, long FingerNumber)

## • parameter

- $\circ~$  ID: ID of data to check. (1  $\sim 32767$  )
- $\circ~$  FingerNumber: finger number of data to check (  $1\sim10$  )
- return value :
  - ERROR\_INVALID\_ID: It is an invalid ID.
  - ERROR\_INVALID\_FINGER\_NUM: It is an invalid finger number.
  - ERROR\_NOT\_MANAGER: Is not a manager.
  - IS\_MANAGER: Is a manager.

# 2.2.24 SetFPData

- function : Set fingerprint enroll data with specified ID, FingerNumber.
  - declaration:SetFPData(FPData as Long, Size as Long, ID as Long,<br/>FingerNumber as Long) as Long<br/>long SetFPData(long\* FPData, long Size, long ID, long<br/>FingerNumber)

# • parameter

- FPData : Address of enroll data
- Size : Size of enroll data
- $\circ~$  ID : ID of data to set. (1  $\sim 32767$  )
- $\circ~$  FingerNumber: Finger number of data to set (  $1\sim10$  )
- return value :

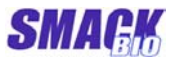

- ERROR\_INVALID\_ID: It is an invalid ID.
- ERROR\_INVALID\_FINGER\_NUM: It is an invalid finger number.
- ERROR INVALID BUFFER: The address of data is invalid.
- ERROR\_INVALID\_BUFFER\_SIZE: The size of buffer is insufficient.
- ERROR\_SET\_DATA : failure
- KTFP\_SUCCESS : success

## 2.2.25 Match2FPData

- function : Match 2 inputted fingerprint enroll data.
- declaration : Match2FPData(FPData1 as Long, DataLen1 as Long, FPData2 as Long, DataLen2 as Long)
   long Match2FPData(long FAR\* FPData1, long DataLen1, long FAR\* FPData2, long DataLen2)
- parameter
  - FPData1 : The first fingerprint enroll data to match
  - FPData1 : The second fingerprint enroll data to match
  - DataLen1 : Size of the first enroll data
  - DataLen2 : Size of the second enroll data
- return value :
  - ERROR\_INVALID\_BUFFER: Buffer of enroll data is invalid.
  - ERROR\_INVALID\_BUFFER\_SIZE: The sizes of enroll data are different.
  - ERROR\_DIFF\_FINGER: Two fingerprint data are different.
  - IS\_SAME\_FINGER: Two fingerprint data are same.

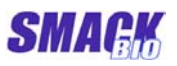

#### 2.3 Events

### 2.3.1 FPError

- function : Report error code and description of an error occurred in Smack Bio1000.
- declaration : **FPError**(**ErrCode** as Long, **Desc** as String) void **FPError**(long **ErrCode**, BSTR **Desc**)
- parameter
  - ErrCode: Error code
  - $\circ$  Desc : Description of error
- example

#### Private Sub SBFP1000\_FPError ( ByVal ErrCode As Long, ByVal Desc As String) lblMessage.Caption = Desc

**End Sub** 

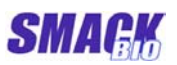

# **3.** Error code and constants table

| No | Name                        | Value | Description                                         |
|----|-----------------------------|-------|-----------------------------------------------------|
| 1  | VERIFY_LEVEL_LOW            | 0     | Fingerprint verification of low level               |
| 2  | VERIFY_LEVEL_MEDIUM         | 1     | Fingerprint verification of medium level            |
| 3  | VERIFY_LEVEL_HIGH           | 2     | Fingerprint verification of high level              |
| 4  | ENROLL_STEP_EXE_OK          | 0     | Former stage of enrollment success                  |
| 5  | ENROLL_STEP_EXE_ERROR       | -1    | Former stage of enrollment failure                  |
| 6  | ENROLL_DUPLICATE_ERROR      | -2    | Fingerprint data has already enrolled.              |
| 7  | SBFP_SUCCESS                | 0     | Process result success                              |
| 8  | ERROR_INSUFFICIENT_RESOURCE | -2    | Insufficient system resource                        |
| 9  | ERROR_GET_IMAGE_DEVICE      | -3    | Unable to get image from a sensor.                  |
| 10 | ERROR_INIT_DEVICE           | -4    | Unable to initialize a sensor.                      |
| 11 | ERROR_DEINIT_DEVICE         | -5    | Unable to exit a device.                            |
| 12 | ERROR_BRIGHTNESS_RANGE      | -6    | Sensor brightness is over the range.                |
| 13 | ERROR_SET_BRIGHTNESS        | -7    | Sensor brightness setting error                     |
| 14 | ERROR_CONTRAST_RANGE        | -8    | Sensor contrast is over the range.                  |
| 15 | ERROR_SET_CONTRAST          | -9    | Sensor contrast setting error                       |
| 16 | ERROR_ENROLL_FAILED         | -11   | Enrollment failure.                                 |
| 17 | ERROR_ENROLLED_FINGER       | -12   | Fingerprint data to enroll is already enrolled one. |
| 18 | ERROR_VERIFY_FAILED         | -13   | 1:1 verification failure                            |
| 19 | ERROR_IDENTIFY_FAILED       | -14   | 1:N identification failure                          |
| 20 | ERROR_CREATE_FILE           | -15   | Unable to create temporary file.                    |
| 21 | ERROR_USER_CANCEL           | -16   | Be cancelled by user.                               |
| 22 | ERROR_CLEAR_DB              | -18   | Unable to clear database.                           |
| 23 | ERROR_ENROLLED_ID           | -19   | Is already enrolled ID.                             |
| 24 | ERROR_INVALID_ID            | -20   | ID value range is invalid.                          |
| 25 | ERROR_INVALID_FINGER_NUM    | -21   | Finger number is invalid.                           |
| 26 | ERROR_DELETE_DATA           | -22   | Unable to delete data.                              |
| 27 | ERROR_INVALID_BUFFER        | -23   | Buffer address is invalid.                          |
| 28 | ERROR_INVALID_BUFFER_SIZE   | -24   | Buffer size is invalid.                             |
| 29 | ERROR_INVALID_VERIFY_LEVEL  | -25   | Verification level is over the range.               |
| 30 | ERROR_ENROLLED_FINGER       | -26   | Is already enrolled finger number.                  |
| 31 | IS_VALID_ID                 | 0     | Usable ID                                           |

# Smack Bio1000 Pro OCX User's Manual

**SMAGK** 

| No | Name                   | Value | Description                         |
|----|------------------------|-------|-------------------------------------|
| 32 | IS_VALID_FINGER        | 0     | Usable finger number                |
| 33 | ERROR_EMPTY_ID         | -29   | Unable to find empty ID.            |
| 34 | ERROR_EMPTY_FINGER     | -30   | There is no empty finger number.    |
| 35 | IS_MANAGER             | 0     | Is a database manager.              |
| 36 | ERROR_NOT_MANAGER      | -35   | Is not a database manager.          |
| 37 | ERROR_SET_DATA         | -37   | Unable to set data.                 |
| 38 | ERROR_GET_DATA         | -38   | Unable to get data.                 |
| 39 | ERROR_INVALID_FILENAME | -39   | Filename is invalid.                |
| 40 | IS_SAME_FINGER         | 0     | Two fingerprint data are same.      |
| 41 | ERROR_DIFF_FINGER      | -41   | Two fingerprint data are different. |
| 42 | ERROR_INIT_DB          | -42   | Database initialization failure.    |
| 43 | ERROR OVER DB          | -43   | Database is full.                   |

## 4. Installing Smack Bio1000 Pro

### 4.1 Configuration

Smack Bio1000 Pro (version1.0) consists of optical sensor, OCX and USB driver program.

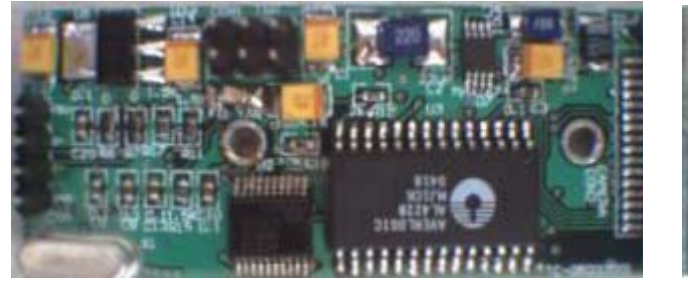

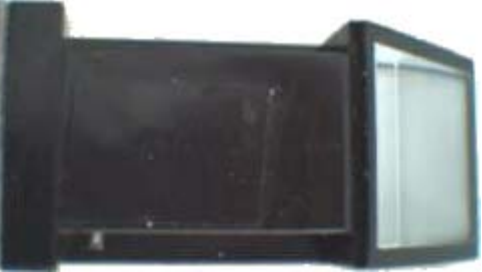

Smack Bio 1000 Module

Optical sensor

USB Driver is in the \DRIVER folder of Setup disk and OCX installing program is \Software\Setup.exe.

## 4.2 Installing

- 4.2.1 Connect an optical sensor to USB connector of computer.
- 4.2.2 Following wizard appeared, select "Install from a list or specific location (Advanced)" and click "next" button.

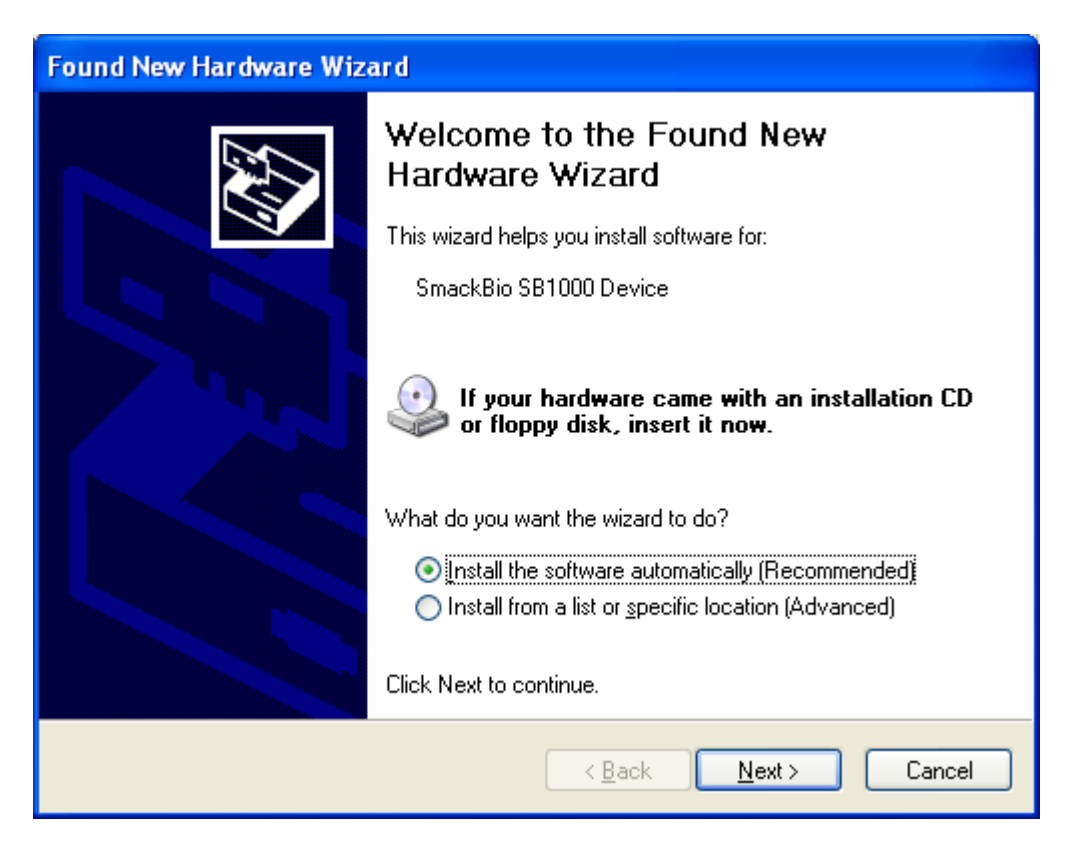

SMACK

4.2.3 In next dialog select "Include this location in the search", click "Browse" and then appoint the place of Smack Bio1000 USB driver program. (For example D:\SmackBio1000\Driver) Click "next" button.

| Found New Hardware Wizard                                                                                                    |  |  |  |  |  |
|----------------------------------------------------------------------------------------------------|--|--|--|--|--|
| Please choose your search and installation options.                                                                                                    |  |  |  |  |  |
| Search for the best driver in these locations.                                                                                                    |  |  |  |  |  |
| Use the check boxes below to limit or expand the default search, which includes local<br>paths and removable media. The best driver found will be installed.   |  |  |  |  |  |
| Search removable media (floppy, CD-ROM)                                                                                                    |  |  |  |  |  |
| Include this location in the search:                                                                                                    |  |  |  |  |  |
| D:\SmackBio1000\Driver Scowse                                                                                                    |  |  |  |  |  |
| Don't search. I will choose the driver to install.                                                                                                    |  |  |  |  |  |
| Choose this option to select the device driver from a list. Windows does not guarantee that<br>the driver you choose will be the best match for your hardware. |  |  |  |  |  |
|                                                                                                    |  |  |  |  |  |
| < <u>B</u> ack <u>N</u> ext > Cancel                                                                                                    |  |  |  |  |  |

4.2.4 Following message box appeared, select "Continue Anyway" and continue installing.

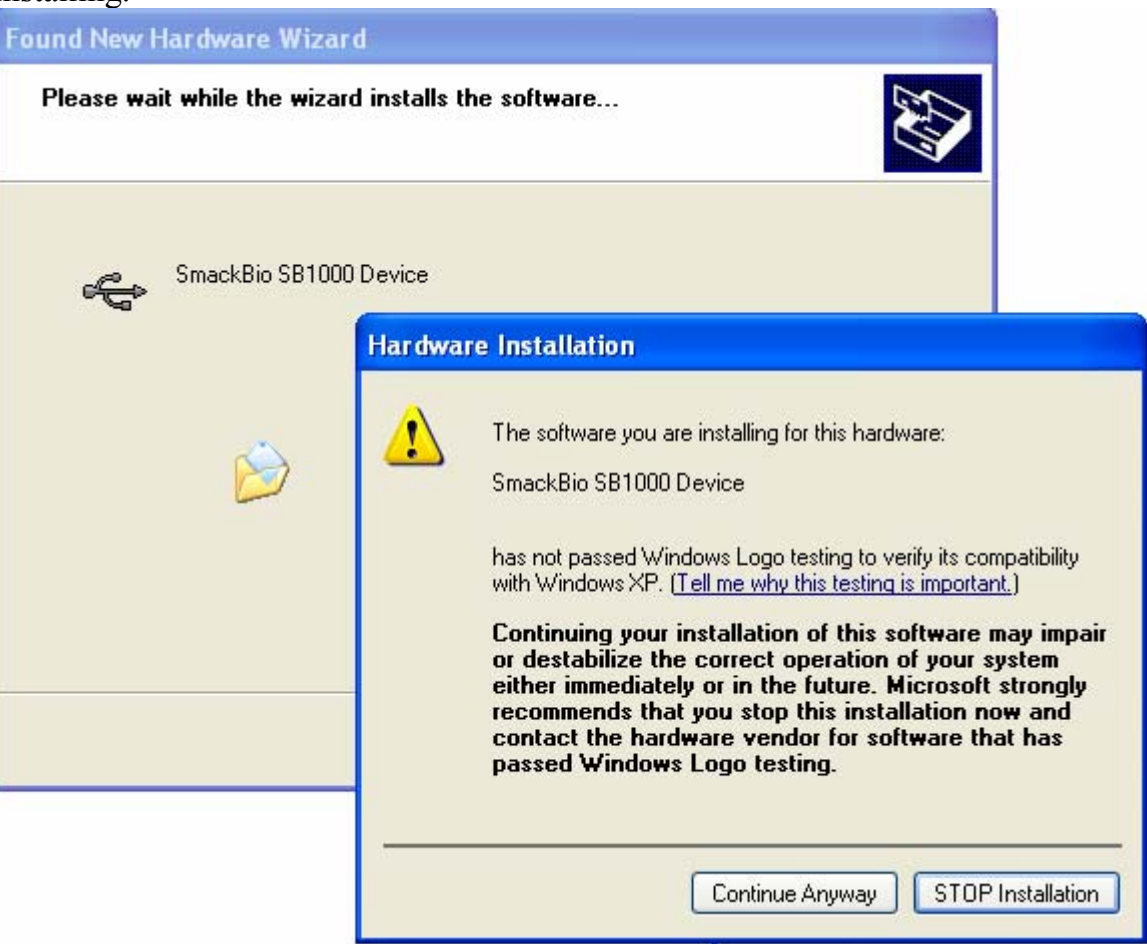

4.2.5 Installation finished normally, following balloon appears in the right bottom side.

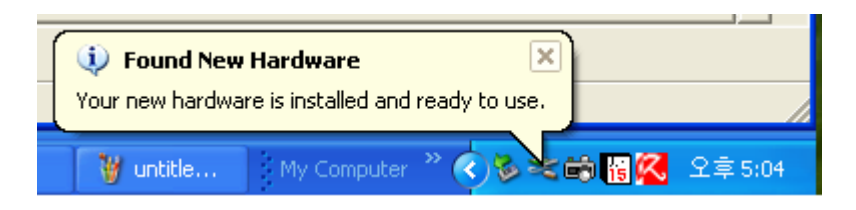

4.2.6 In Explorer open the folder to which OCX installation program belongs (for example, E:\Software) and execute Setup.exe program.

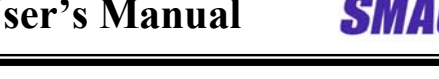

## 5. Examples of using Smack Bio1000 Pro

Start up Smack Bio\Samples\VB Sample of Start menu.

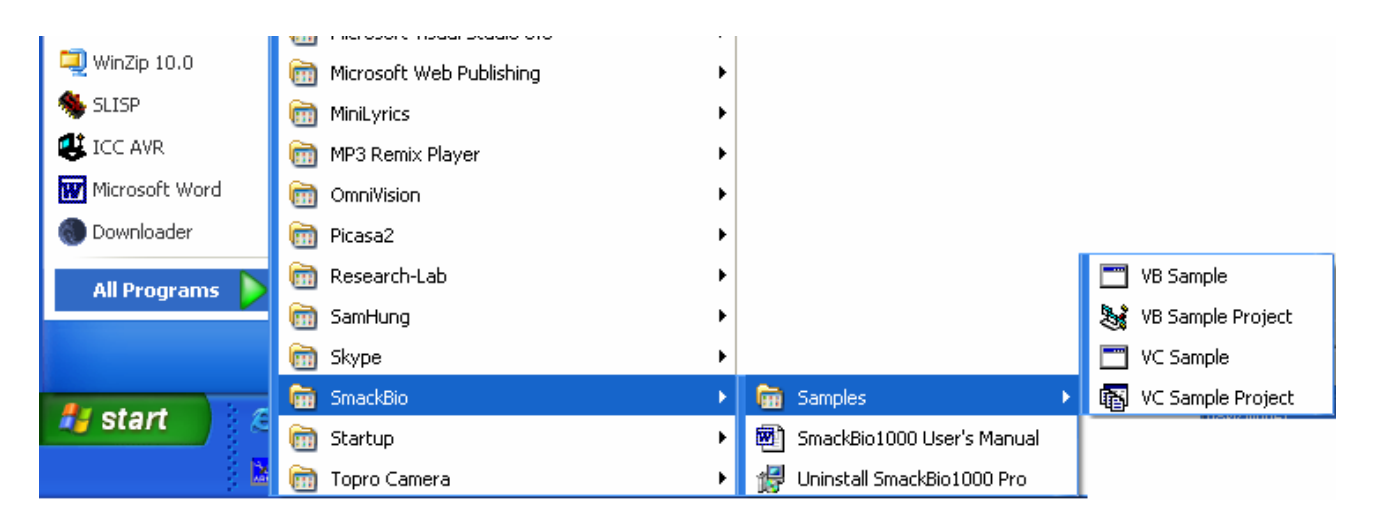

#### Then following Dialog window appears.

| 🛢 SmackBio1000 Pro VB S        | iample          |                        |                   |                |
|--------------------------------|-----------------|------------------------|-------------------|----------------|
|                                |                 | Device Test-<br>View   | View Stream       | Save           |
| Device Initialize              | Device Exit     | Brightness<br>Contrast | I Manager         |                |
| Enroll Register                | Verify          | Identify               | Identifying Level | -              |
| Enroll Image Hegister<br>Image | Verify Image    | Identify Image         | Check<br>Manager  | Cancel         |
| CheckID SearchID               | SearchFinger De | eleteData Se           | tData GetData     | ClearDB        |
| DatabaseDirectory              |                 |                        |                   | GetEnrollCount |

First click "Device Initialize" button.

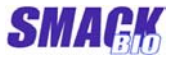

The message as "Device Initialize OK!" appeared, user can initialize the sensor and use fingerprint identification module.

| SmackBio1000 Pro VB Sample                                       |
|------------------------------------------------------------------|
|                                                                  |
| Success Identify!                                                |
| Device Initialize Device Exit                                    |
| ID 1 Finger Number 1 🗖 Manager                                   |
| Enroll Register Verify Identify Identifying Level HIGH           |
| Enroll Image Hegister Verify Image Identify Image Check Cancel   |
| CheckID SearchID SearchFinger DeleteData SetData GetData ClearDB |
| DatabaseDirectory Q\SmackBio1000\VB_Sample\DB GetEnrollCount     |

Functions of the buttons are as follows.

**Device Exit :** It disconnects with the sensor and initializes OCX.

View :Capture fingerprint image from the sensor and display it on the window of<br/>Smack Bio1000 Pro OCX.<br/>To capture fingerprint image, user should click this button taking his finger<br/>on the sensor. (Refer to ViewFP Method. )

**View Stream :** Capture images seriously from the sensor and display them on the window. When user clicks this button, caption of button turns to "Stop Stream" and

images captured from the sensor are displayed on the window of Smack Bio1000 Pro OCX in real time. If user clicks this button again, then caption turns to "View Stream" and displaying images is stopped. Display the image captured from the sensor on the window of Smack Save : Bio1000 Pro OCX and save the image in the name specified by user. To save fingerprint image, user should click this button taking his finger on the sensor. (Refer to SaveImageToFile Methord.) Control the brightness of fingerprint sensor. This control value is applied to **Brightness** : all images captured from sensor thereafter. User can verify the quality of the image using this function after turning to view status by clicking View Stream button (Refer to FPBrightness property.) **Contrast**: Control the contrast of the fingerprint sensor. This control value is applied to all images captured from sensor thereafter. User can verify the quality of the image using this function after turning to view status by clicking View Stream button (Refer to FPContrast property.) **ID**, Finger Number : Display or set enroll ID and finger number using when enroll or identify. ID can be specified from 1 to 32767 and fingerprint number from 1 to 10. When enroll, user sets required ID and finger number on this TextBox and clicks Enroll button. When 1:1 verify, user sets required ID and finger number on this TextBox and clicks Enroll button. When 1:N identify, identified ID and finger number are displayed on this TextBox in the case of identification success. And when use functions of CheckManager, CheckID, SearchID, SearchFinger, SetData, GetData, this TextBox is also used. (In detail refer to corresponding items.) **Enroll**: It enrolls 3 fingerprints captured from a sensor to database. User sets required ID and finger number on ID and FingerNumber TextBox separately and clicks this button. Then according to the message, user may take on or off his finger on the sensor. To cancel enroll process, click Cancel button.

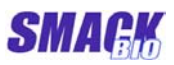

In the case of enrollment failure, description about occurred error is displayed on the message box (Refer to EnrollStart Methord.)

| Register :    | It enrolls 1 fingerprint captured from a sensor to database.                                               |
|---------------|----------------------------------------------------------------------------------------------------|
|               | User sets required ID and finger number on ID and FingerNumber TextBox                                     |
|               | separately and clicks this button.                                                                         |
|               | Then according to the message, user may take on or off his finger on the                                   |
|               | sensor.                                                                                                    |
|               | To cancel enroll process, click Cancel button.                                                             |
|               | In the case of registration failure, description about occurred error is                                   |
|               | displayed on the message box (Refer to Register Methord.)                                                  |
| Verify :      | Verify (1:1 Verify) the fingerprint captured from a sensor with fingerprint of                             |
|               | ID, finger number specified by user.                                                                       |
|               | User sets required ID and finger number on ID and FingerNumber TextBox separately and clicks this button.  |
|               | Then according to the message, user may take on or off his finger on the sensor.                           |
|               | To cancel verification process, click Cancel button.                                                       |
|               | If verification succeeds, then verified fingerprint image is displayed on the                              |
|               | right PictureBox.                                                                                          |
|               | In the case of verification failure, description about occurred error is                                   |
|               | displayed on the message box (Refer to Verify Methord.)                                                    |
| Identify :    | Identify (1: N Identify) the fingerprint captured from a sensor with all                                   |
|               | fingerprint data in database.                                                                              |
|               | First user clicks this button.                                                                             |
|               | Then according to the message, user may take on or off his finger on the                                   |
|               | sensor.                                                                                                    |
|               | To cancel identification process, click Cancel button.                                                     |
|               | If identification succeeds, then identified fingerprint image is displayed on                              |
|               | the right PictureBox.                                                                                      |
|               | In the case of identification failure, description about occurred error is                                 |
|               | displayed on the message box (Refer to <u>Identify Methord</u> .)                                          |
| Identifying : | Seriously identify (1: N Identify) the fingerprints captured from a sensor.                                |
|               | First user clicks this button.                                                                             |
|               | In this status, seriously taking on or off his finger on the sensor user can continue 1: N identification. |

SMAGK

To cancel serious identification process, click Cancel button. If identification succeeds, then ID and finger number of identified fingerprint data are displayed on ID and FingerNumber TextBox and identified fingerprint image is displayed on the right PictureBox. In the case of identification failure, 0 is displayed on ID and FingerNumber TextBox.

Enroll Image : It enrolls 3 specified fingerprint files to database. User sets required ID and finger number on ID and FingerNumber TextBox and clicks this button. Then select the files to enroll in turn on FileOpen Dialog. To cancel enroll process, click Cancel button of FileOpen Dialog. Files to enroll are Gray BMP files with size of 256×256. In the case of identification failure, description about occurred error is displayed on the message box.

Register Image : It enrolls 1 specified fingerprint file to database.

User sets required ID and finger number on ID and FingerNumber TextBox and clicks this button.

Then select a file to enroll on FileOpen Dialog.

To cancel enroll process, click Cancel button of FileOpen Dialog.

Files to enroll are Gray BMP files with size of 256×256.

In the case of identification failure, description about occurred error is displayed on the message box.

**Verify Image :** Verify (1:1Verify) an input fingerprint file with the specified ID, finger number.

User sets required ID and finger number on ID and FingerNumber TextBox and clicks this button.

Then select a file to verify on FileOpen Dialog.

To cancel verification process, click Cancel button of FileOpen Dialog. Files to verify are Gray BMP files with size of 256×256.

If verification succeeds, then verified fingerprint image is displayed on the right PictureBox.

In the case of verification failure, description about occurred error is displayed on the message box.

**Identify Image :** Identify (1: N Identify) an input fingerprint file with all fingerprint data enrolled in database.

After clicking this button, user selects a file to identify on FileOpen Dialog. To cancel identification process, click Cancel button of FileOpen Dialog. Files to identify are Gray BMP files with size of 256×256.

If verification succeeds, then ID and finger number of identified fingerprint data are displayed on ID and FingerNumber TextBox and the identified fingerprint image on the right PictureBox.

In the case of verification failure, 0 is displayed on ID and FingerNumber TextBox and description about occurred error is displayed on the message box.

**Check Manager :** Check whether fingerprint data of specified ID, FingerNumber is a manager of database or not.

User sets ID and finger number to check on ID and FingerNumber TextBox and clicks this button.

Then check result is displayed on the message box.

(Enrollment of database manager is set when fingerprint enrollment. In this sample program, default setting when enroll is no manager.

User of Smack Bio1000 Pro OCX can specify the database manager when use the Register, Enroll, RegisterImage and EnrollImage functions. Refer to <u>CheckManagerMethord</u>)

CkeckID :Check whether ID inputted by user is enrolled in database or not.<br/>User sets ID to check on ID TextBox and clicks this button.<br/>According to this ID is already enrolled or not, "This ID has been enrolled"<br/>or "Is valid ID" is displayed on the message box. (Refer to <a href="#">CheckID</a><br/>Methord).

## SearchID: Search empty (unenrolled) ID. In the case of check success, checked ID is displayed on ID TextBox (Refer to <u>SearchID Methord</u>.)

- SearchFinger : Search empty (unenrolled) finger number of specified ID. In the case of check success, checked finger number is displayed on Finger Number TextBox (Refer to <u>SearchFingerNumber Methord</u>.)
- **DeleteData :** Delete fingerprint data with specified ID, FingerNum from enrollment database. User sets ID and finger number to delete on ID and FingerNumber TextBox and clicks this button.
- SetData : Insert fingerprint enroll data with specified ID, FingerNumber into database. User sets ID and finger number to enroll on ID and FingerNumber TextBox

**SMAGK** 

and clicks this button.

(In this sample program, empty fingerprint data is enrolled. User can insert any fingerprint data into database using <u>SetFPData Methord</u> of OCX.)

**GetData :** Read fingerprint enroll data with specified ID, FingerNum from database. User sets ID and finger number to get on ID and FingerNumber TextBox and clicks this button.

> (In this sample program, obtained fingerprint data can not be used. User can get required fingerprint data from database using <u>GetFPData</u> <u>Methord</u> of OCX.)

- **ClearDB :** Clear all fingerprint enroll data from database.(Refer to <u>ClearDB Methord</u>.)
- **DatabaseDirectory :** Set the fingerprint database directory.(Refer to <u>FPDatabaseDir</u> <u>Property</u>.)